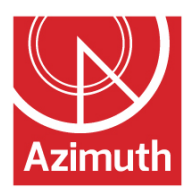

## LOGGING INTO YOUR TIMESHEET THROUGH COSTPOINT

URL: https://azimuth-cp.deltekenterprise.com/cpweb/cploginform.htm?1655881988

Make sure your username, and system are correct, enter your password and log in. You can see the System by clicking on Additional Criteria.

| USERNAME<br>52876.AMY.WRIGHT |       |             |                     |                |
|------------------------------|-------|-------------|---------------------|----------------|
| PASSWORD                     |       | APPLICATION | YALIDA<br>Field     | TION FREQUENCY |
| SYSTEM<br>AZIMUTHCONFIG      | ?     | COMPANY     | ? LANGU.<br>English | AGE 🗸          |
| Remember me                  | Reset |             |                     |                |

Click on Time & Expense, then on Time, then on Timesheets, then on Timesheet.

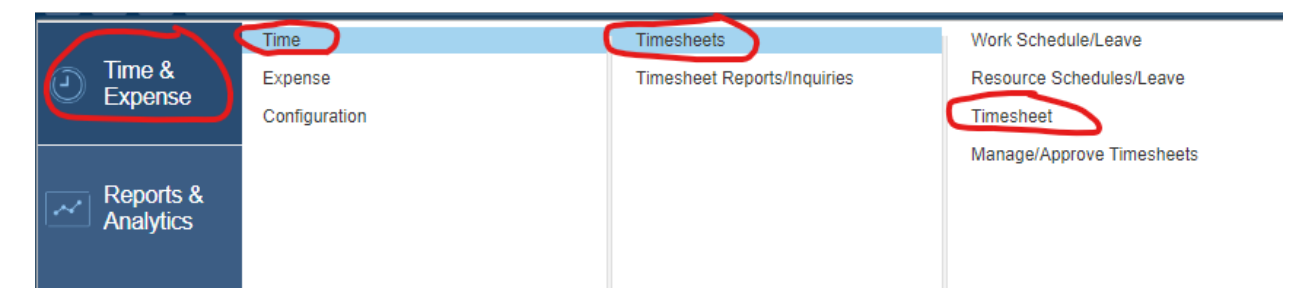

The square outline in the upper right hand corner will take your timesheet to full screen.

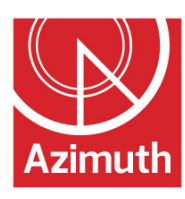

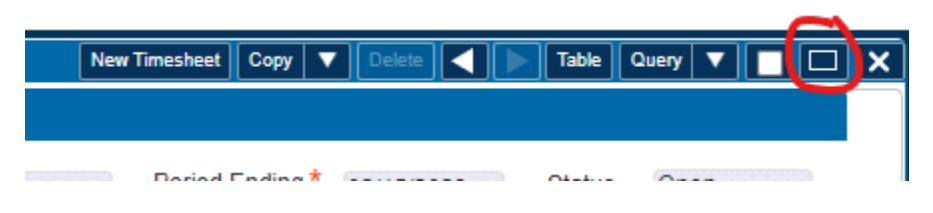

Click on Add Line to add a new line to your timesheet.

|                  | Sign  |          | Correc   | at _   |      |        |      |        |       |     |
|------------------|-------|----------|----------|--------|------|--------|------|--------|-------|-----|
| Request Time Off | Leave | Revision | Audit    | Pay Ty | pe S | ummary | Cha  | rge Fa | vorit | tes |
|                  |       |          | Add Line | Сору   | ▼    | Delete | Form | Query  | •     |     |

In the new line, under the Project column, click on the spyglass. This brings up a listing of charge codes to choose from.

| Time | sheet L | ines           |            |        |
|------|---------|----------------|------------|--------|
| V    | Line    | Description    | Project    | PLC    |
|      | 1       | Holiday        | LEAVE01.02 |        |
|      | 2       | G&A - Other    | ADMN001.00 | GA0001 |
|      | 3       | G&A - Security | ADMN001.00 | GA0003 |
|      |         |                |            |        |
| →    | 4       |                | 49         |        |
|      |         |                |            |        |
|      |         | Regular        |            |        |
|      |         | Overtime       |            |        |
|      |         | Total          |            |        |

Click in the box next to the charge code you want to choose.

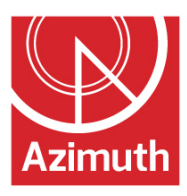

|   | Charge Lookup<br>→ Azimuth Corporation<br>→ → → G&A<br>→ → → G&A |                    |            |       |
|---|------------------------------------------------------------------|--------------------|------------|-------|
| ~ | Charge/Branch Description                                        | Charge Branch Code | Project    | PLC C |
|   | G&A - Other                                                      | ADMN001            | ADMN001.00 | 1     |
|   | 6&A - Security                                                   | ADMN001            | ADMN001.00 | 1     |
|   | G&A - Selling                                                    | ADMN001            | ADMN001.00 | 1     |
| • |                                                                  | ш                  |            |       |

Now you're ready to enter your time. You should update your timesheet daily to keep us in compliance with our contracts.

When you've finished entering your time, click on save.

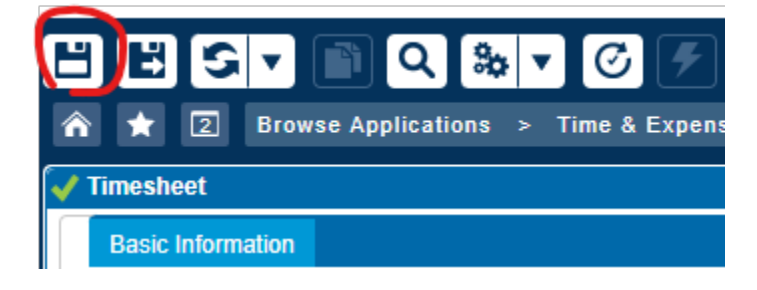

At the end of the time period, once all of your hours are input and saved, click on Sign.

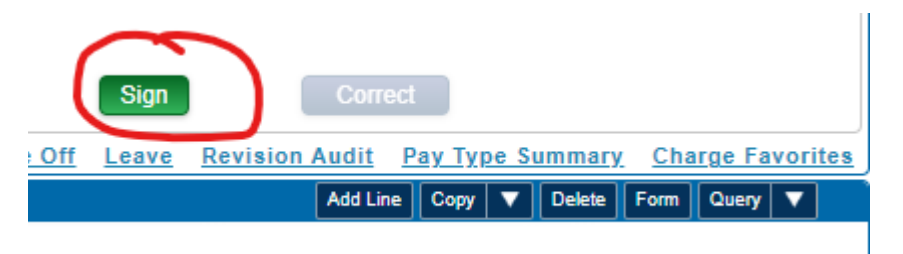

You'll get a popup confirming that this is what you want to do. Once confirmed you've submitted your timesheet for that period.

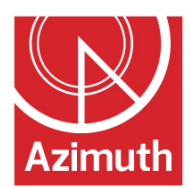

## **CHECKING LEAVE BALANCES**

If you want to see how much leave you currently have, click on Leave.

| Sign                   | Correct                                          |
|------------------------|--------------------------------------------------|
| Request Time Off Leave | Revision Audit Pay Type Summary Charge Favorites |
|                        | Add Line Copy V Delete Form Query V              |
|                        |                                                  |

You'll see a popup at the bottom of your screen showing leave balances.

| Ĺ | eave                 | Form Query 🔻 |
|---|----------------------|--------------|
| V | -<br>Leave Type      | Balance      |
|   | Emergency Leave Sick | 0.0000       |
|   | Holiday              | 72.0000      |
|   | Paid Time Off        | 13.1600      |

If you click on one of those lines it brings up a detailed list of accrual and usage.

| L            | eave                 | Form Query V   |
|--------------|----------------------|----------------|
| $\checkmark$ | -<br>Leave Type      | Balance        |
|              | Emergency Leave Sick | 0.0000         |
|              | Holiday              | 72.0000        |
|              | Paid Time Off        | 13.1600        |
|              |                      |                |
| 1            | agua Nataile         | Form Olivery 💌 |

| 1 | Date       | Tune              | Hours   | Deseon |
|---|------------|-------------------|---------|--------|
|   | 01/01/2023 | Beginning Balance | 37.7400 | Reason |
|   | 01/15/2023 | Accrued           | 6.6700  |        |
|   | 01/24/2023 | Taken             | -7.5000 |        |
|   | 01/25/2023 | Taken             | -7.7500 |        |
|   | 01/26/2023 | Taken             | -7.7500 |        |
|   | 01/27/2023 | Taken             | -7.7500 |        |
|   | 01/30/2023 | Taken             | -0.5000 |        |

When you're done looking at leave balances, click on Close.

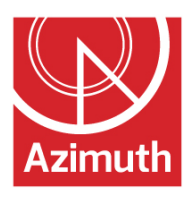

| Leave                                                                            |      |                                                                 |                                                                        | Form Query 🗸 🔲 |
|----------------------------------------------------------------------------------|------|-----------------------------------------------------------------|------------------------------------------------------------------------|----------------|
| <b>V</b>                                                                         |      | eave Type                                                       | Balanc                                                                 | A              |
| Emergency Leave S                                                                | Sick |                                                                 | Duluio                                                                 | 0.0000         |
| Holiday                                                                          |      |                                                                 |                                                                        | 72.0000        |
| Paid Time Off                                                                    |      |                                                                 |                                                                        | 13.1600        |
|                                                                                  |      |                                                                 |                                                                        |                |
| Leave Details                                                                    |      |                                                                 |                                                                        | Form Query V   |
| ~                                                                                | Dete | -                                                               |                                                                        | _              |
| -                                                                                | Date | lype                                                            | Hours                                                                  | Reason         |
| 01/01/2023                                                                       | Date | Beginning Balance                                               | Hours 37.7400                                                          | Reason         |
| 01/01/2023<br>01/15/2023                                                         | Date | Beginning Balance<br>Accrued                                    | Hours<br>37.7400<br>6.6700                                             | Reason         |
| 01/01/2023<br>01/15/2023<br>01/24/2023                                           | Date | Beginning Balance<br>Accrued<br>Taken                           | Hours<br>37.7400<br>6.6700<br>-7.5000                                  | Reason         |
| 01/01/2023<br>01/15/2023<br>01/24/2023<br>01/25/2023                             | Date | Beginning Balance<br>Accrued<br>Taken<br>Taken                  | Hours<br>37.7400<br>6.6700<br>-7.5000<br>-7.7500                       | Reason         |
| 01/01/2023<br>01/15/2023<br>01/24/2023<br>01/25/2023<br>01/25/2023               | Date | Beginning Balance<br>Accrued<br>Taken<br>Taken                  | Hours<br>37.7400<br>6.6700<br>-7.5000<br>-7.7500<br>-7.7500            | Reason         |
| 01/01/2023<br>01/15/2023<br>01/24/2023<br>01/25/2023<br>01/26/2023<br>01/26/2023 | Date | Type<br>Beginning Balance<br>Accrued<br>Taken<br>Taken<br>Taken | Hours<br>37.7400<br>6.6700<br>-7.5000<br>-7.7500<br>-7.7500<br>-7.7500 | Reason         |